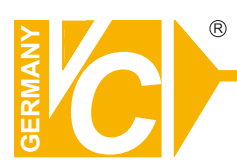

# Mounting and Operating Manual

#### **Dear Customer!**

By selecting this VC product you have chosen a professional device, which guarantees highest possible quality and reliability.

Please read the following instructions carefully before comissioning the product in order to be able to take full advantage of all quality features regarding this product line.

# **System Keyboard**

# Art. no. 14381

©

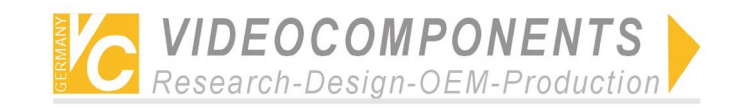

| Simpilf                                                                               | ied Illustration of<br>VC-                                                                                                    | Operation of System<br>-SC1000M<br>• Matrix s<br>• Intellige                       | Controller<br>witcher<br>ant high-speed dome camera                                                                                                    |
|---------------------------------------------------------------------------------------|----------------------------------------------------------------------------------------------------|------------------------------------------------------------------------------------|----------------------------------------------------------------------------------------------------|
| Open (In 5 seconds)<br>SC1000M Ver02<0001-01><br>************************************ | Monitor: 001       Hold/Q       Image: Compare the compare the co | Can direct<br>controlled:<br>(Protocc<br>DVR (F<br>then mal<br>Multiple<br>acknowl | ol is set up for VC ex-work)<br>Press MODE to select DVR<br>ke acknowledgement)<br>exer (Press MODE to select<br>exer then make<br>ledgement)                                                                                                    |
| Press any key to exit.                                                                | Communicate with PC                                                                                                    | Rotate the joystick to select the                                                  | ailable by PC                                                                                                    |
| 3)Press USER and enter logon surface: ►                                               | Please Log On<br>User-ID:01-admin<br>Password:*****<br>Logon Logout Exit                                                                                                    | and then select LOGON to press<br>ENTER.                                           | Monitor:         001         Hold/Q         Hold/Q </td |

#### NOTE:

- Administrative authority of No.1 user has been set up ex-works. Password: 012345. (Other user's ID has not been set up, which can not logon.)
- For the security, please alter the authority of No. user for operator after mastering the operation of the controller.
- so as to prevent non-administrator from logon by pressing rapid key FUNC or entering the menu by false operation to after the data of the controller.
- Remember that before alteration of the authority of No.1 user other No.of user should be set up otherwise entering the menu is unavailable. At that time, perform initialization of the controller to recover the default administrative authority.

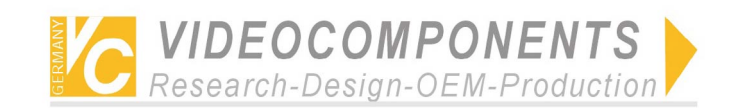

#### Menu Setting

|                                                                                                    | Monitor: 001 Hold/Q A<br>Camera: 0001 DISW PTZ<br>Alarm: 0001 Enable<br>22:26:35 04-08-2005 Fri.                                                                                          | Press MENU and enter<br>the menu surface: | <ol> <li>System-Capacit</li> <li>Manage-Users</li> <li>Keyboard-ID</li> <li>Next. &gt;</li> </ol> | ty<br>4.Set-time<br>Off.Exit | 5.D<br>7.Se<br>9.Re                                                                              | VR/M<br>et Bar<br>ecove<br>Prev        | MULTI 6.Cam-PROT<br>ud Rate 8.Set RF<br>er Default Info<br>v. <b>&lt;</b> Off.Exit |  |
|----------------------------------------------------------------------------------------------------|----------------------------------------------------------------------------------------------------|-------------------------------------------|---------------------------------------------------------------------------------------------------|------------------------------|--------------------------------------------------------------------------------------------------|----------------------------------------|------------------------------------------------------------------------------------|--|
| 1、                                                                                                    | System-Capacity: Set up the larges<br>which will limit directly the follow                                                                                                    | st capacity of controller cameras         | s, monitors and alar                                                                              | ms for the controll          | er,                                                                                              |                                        | MON-Capacity: 239<br>CAM-Capacity: 9999<br>ALM-Capacity: 9999<br>On.Save Off.Exit  |  |
| 2、                                                                                                    | 2、Manage-Users: Set up the new user, password and its authority.          User-ID: 01-ADMIN         Password: 123456         Authority: ADMI       Level: A         Next.>       Off.Exit |                                           |                                                                                                   |                              | MON-Range:000-239 A><br>CAM-Range:0000-9999 A><br>ALM-Range:0000-9999 A><br>Prev.< Save Off.Exit | More groups can be setup in each item. |                                                                                    |  |
| <ul> <li>3. Keyboard-ID: Set up the controller's ID, which is used recognize the controllers on bus of the matrix.<br/>It is possible not to set up the same ID of the controller on the bus.</li> </ul> |                                                                                                    |                                           |                                                                                                   |                              |                                                                                                  |                                        |                                                                                    |  |

4. Set-time: Set up time, week and date, which will be transmitted to the matrix after exit of the menu.

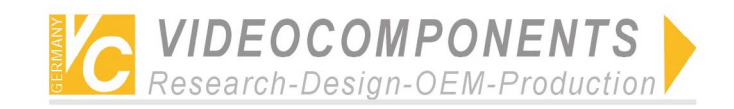

Set DVR:

5, DVR/MULTI: Select the control protocol of DVR of Multiplexer.

DVR: Select the protocol for the current DVR.

Protocol of VC, HIK has been set up ex-work. Default protocol is HIK. If any other protocol of DVR is required. Please contact the supplier. MULTI: Select the protocol of the current multiplexer. Default protocol is VC. If any other protocol of multiplexer is required. Please contact the supplier.

- Set Cam Protocol: 6, Cam-PROT: Select the control protocol of camera. For All Camera: \*\* Protocol of VC, Pelco-P, Pelco-D, Panasonic, Samsung has been set up ex-works. Camera: 0001 \*\* If any other protocol of camera is required. Please contact the supplier. Off. Exit Save
- 7, Set Baud Rate: Set up band rate of external communication for the controller. 5 kinds of baud rate from
  - 19200BPS can be selected. Default baud rate is 9600BPS. NOTE: The a.m. setting will get into effect after restart. Other setting becomes effect.

All camera protocol One camera protocol

1200BPS to

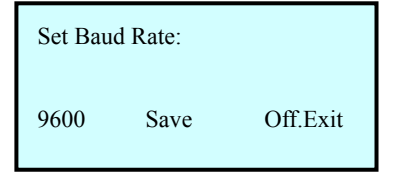

8. Set RF: Set up wireless alarm and relay.

|   | $\mathbf{D}/\mathbf{D}$ A lower 0001 |                                                     | Alarm:0001                                  |
|---|--------------------------------------|-----------------------------------------------------|---------------------------------------------|
|   | P/D-Alalii.0001                      |                                                     | Cam Protocol: **                            |
|   | Camera:0001 Monitor:001              | Press SET and enter protocol surface of link-alarm. | Baud Rate: 9600                             |
|   | Prepoint:001 01:3 C1:3               |                                                     | On.Save Off.Exit                            |
| ' | On.Save Off.Exit CLR.INI             |                                                     |                                             |
|   |                                      |                                                     |                                             |
|   |                                      |                                                     | Alarm:0001                                  |
|   |                                      | Press SHOT and enter relay surface.                 | Alarm:0001<br>Relay Num: 001 002 003        |
|   |                                      | Press SHOT and enter relay surface.                 | Alarm:0001<br>Relay Num: 001 002 003<br>004 |

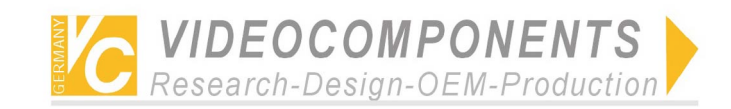

#### NOTE:

- The a.m. setting can be performed by connection of front-end device. Other wise date can not read. Press any key to exit "Reading".
- Under the state of No.2 main menu, press SHOT an enter the relay surface.

| Password: ******    | **** |
|---------------------|------|
| Confirm             |      |
| Restore Default Inf | fo?  |
| Yes                 | No   |

9, Restore Default Info: Recover default setting by password: 0123456789.

#### Multiplexer

1. Press FUNC to switch multiplexer's operating surface or front-end camera control surface.

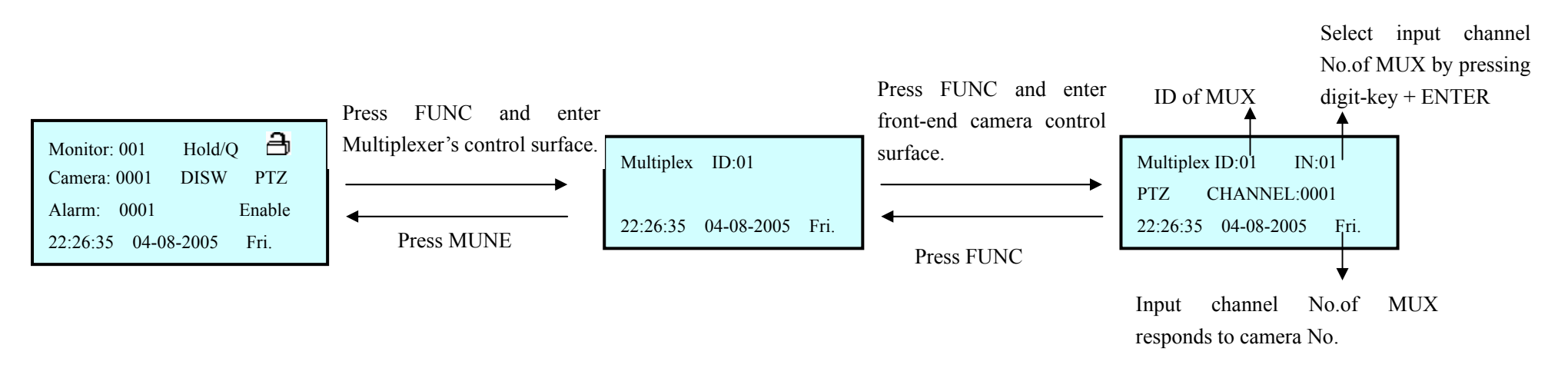

 Under the state of multiplexer, press AUTOPAN to select ID of the current multiplexer. One who has administrative authority can set up the input channel No.of multiplexer corresponding to front-end cameras.

> Input channel No. from ID of MUX multiplexer to the matrix. ▲ ▲

Press  $\Delta I I T O P \Delta N$  for one

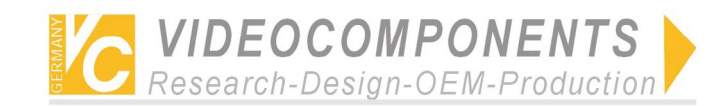

#### DVR

1, Press MODE to switch DVR's operating surface or front-end camera control surface.

#### Select the input channel

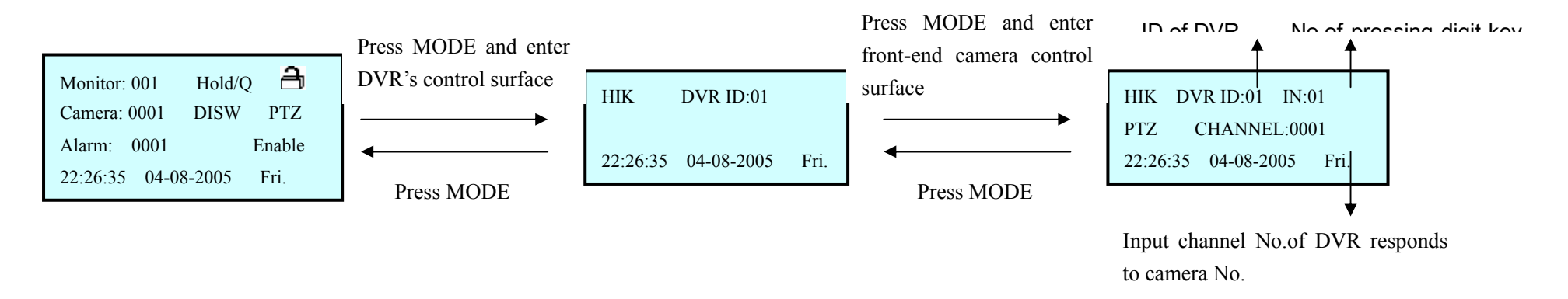

2. Under the state of DVR, press NEXT to select ID of the current DVR. One who has administrative authority can set up the input channel No.of DVR corresponding to front-end cameras.

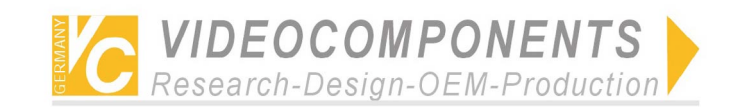

Simplified Illustration of Operation of System Controller VC-SC1000M

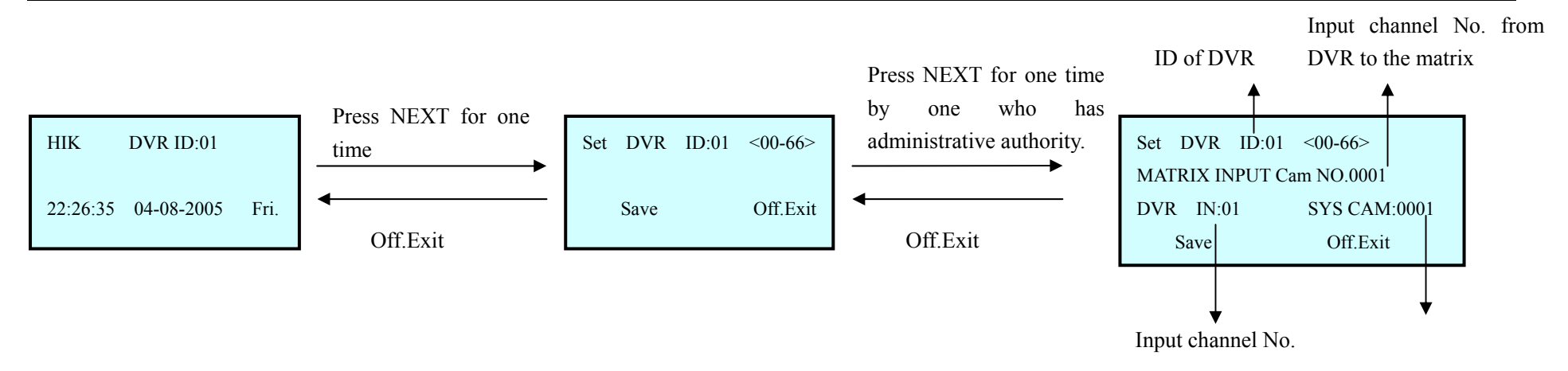

Input channel No.of DVR responds to camera No.

#### **Inquiry Protocol of the Current Camera**

Under the state of non-setting, press SET + CAM to display ID, control protocol and baud rate of external communication of the current camera. Press any key to exit.

| Current Camera: 0001    |
|-------------------------|
| Cam Protocol: Pelco-D   |
| Current Baud Rate: 9600 |

#### Other

There are three indicators (red, yellow, green) on the controller.

The red indicates the power, the yellow indicates receiving signal, the green indicates emitting signal.

The red will light when power is on, others will be glittering when the signal is received or emitted.

The movement up, down, left, right of the joystick can control the relevant action of the cameras. Rotate the joystick to control the zoom of lens.

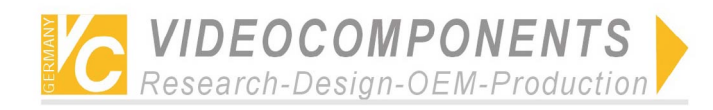

Camera protocol and baud rate are arranged in pairs as follows: (Details see operation manual of the camera)

| Pelco-P   |                   | 2400bps/4800bps/9600bps/19200bps |
|-----------|-------------------|----------------------------------|
| Pelco-D   | $\longrightarrow$ | 2400bps/4800bps/9600bps/19200bp  |
| **        |                   | 9600bps                          |
| Panasonic |                   | 9600bps                          |
| Samsung   |                   | 9600bps                          |

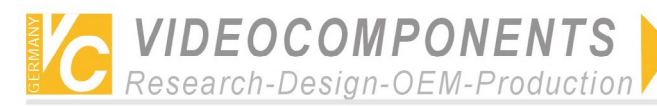

## Description of Operation Keys of the Controller for VC Matrix for VC User

| No.   | Keys of the controller     | Usage                                   |  |
|-------|----------------------------|-----------------------------------------|--|
| 1)    | MON+N+ENTER                | Select monitor(N=0~239)                 |  |
| 2)    | CAM+N+ENTER                | Select camera                           |  |
|       |                            | N=0:Set up defence of current alarm     |  |
| 3)*   | ON+MON+N+ENTER             | N=1:Date&Time Display_On                |  |
|       |                            | N=2:Address Info Display_On             |  |
|       |                            | N=0:Dismantle defence of current alarm  |  |
| 4)*   | OFF+MON+N+ENTER            | N=1:Date&Time Display_Off               |  |
|       |                            | N=2:Address Info Display_Off            |  |
|       |                            | Access switching mode                   |  |
|       |                            | N=1~128: Program_Mode                   |  |
| 5)    | GRP+N+ENTER                | N=129: Sequence_Mode                    |  |
|       |                            | N=130: BackWard_Mode                    |  |
|       |                            | N=131~134:Group_Mode                    |  |
| 6)*   | CAM+N+ON                   | Insert camera in auto switching         |  |
| 7)*   | CAM+N+OFF                  | Delete camera in auto switching         |  |
| 8)*   | MON+N+RUN                  | Set up the dwell time of auto switching |  |
| 9)    | RUN                        | Run auto switching                      |  |
| 10)   | HOLD                       | Hold auto switching                     |  |
| 11)   | PREV                       | Manual previous switching               |  |
| 12)   | NEXT                       | Manual next switching                   |  |
| 13)*  | ALM+N+ON                   | Set up defence of alarm                 |  |
| 14)*  | ALM+N+OFF                  | Dismantle defence of alarm              |  |
| 15)   | ALM+N+ENTER                | Query alarm status                      |  |
| 16)*  | AUX+N+ON                   | Open auxiliary relay                    |  |
| 17)*  | AUX+N+OFF                  | Close auxiliary relay                   |  |
| 18)   | AUX+MON+OFF                | Lock current monitor                    |  |
| 19)   | AUX+MON+ON                 | Unlock current monitor                  |  |
| 20)*  | ON+N+ENTER                 | Close Relay No. n                       |  |
| 21)*  | OFF+N+ENTER                | Open Relay No. n                        |  |
| 22)   | STAR(*)                    | Reply alarm info, etc                   |  |
| 23)   | SHOT+MON+N+ENTER           | Access switching mode                   |  |
| 24)*  | MON+MENU                   | Enter Menu                              |  |
| 25)*  | MON+ENTER                  | Enter Sub Menu                          |  |
| NOTE: | One who has authority of m | anagement can set up.                   |  |

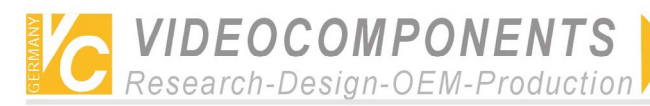

### Description of Operation Keys of the Controller for VC Camera for VC User

| No.     | Keys of the controller     | Usage                                     |  |  |
|---------|----------------------------|-------------------------------------------|--|--|
| 1) *    | SET+N+ENTER                | Set preset N                              |  |  |
| 2)      | SHOT+N+ENTER               | Go To Preset N(N=0:Start Sequence Prepos) |  |  |
| 3)*     | SET+N+ON                   | Insert Prepos In Stack                    |  |  |
| 1)*     | SET+N+OEE                  | Delete Prepos From Stack                  |  |  |
| 4).     | SEITNTOFF                  | N=0: Delete all Prepos From Stack         |  |  |
| 5)*     | SET+N+SET                  | Set Stack Dwell time                      |  |  |
| 6)*     | SET+ON                     | Set up AUTO_PANING Start LIMIT            |  |  |
| 7)*     | SET+OFF                    | Set up AUTO_PANING End LIMIT              |  |  |
| 8)*     | SET+N+SHOT                 | Set up speed of AUTO_PANING(N=1~9)        |  |  |
| 9)      | AUTOPAN                    | Run AUTOPAN                               |  |  |
| 10)     | ON+CAM+ENTER               | Unlock current camera                     |  |  |
| 11)     | OFF+CAM+ENTER              | Lock current camera                       |  |  |
| 12)*    | ON+CAM+N+ENTER             | Open CAM Auxiliary                        |  |  |
| 13)*    | OFF+CAM+N+ENTER            | Close CAM Auxiliary                       |  |  |
|         |                            | N=0:Set up/Dismantle terminal alarm       |  |  |
| For     |                            | N=1 ~ 8:Open/Close auxiliary Switch       |  |  |
| 12)&13) |                            | N=9:Auto/Manual Focus                     |  |  |
|         |                            | N=10:Auto/Manual Iris                     |  |  |
| 14)*    | CAM+MENU                   | Enter Camera Menu                         |  |  |
| 15)     | CLOSE+N (simultaneously)   | CLOSE @ Speed N(N=1~9)                    |  |  |
| 16)     | OPEN+N (simultaneously)    | OPEN @ Speed N(N=1~9)                     |  |  |
| 17)     | NEAR+N (simultaneously)    | NEAR @ Speed N(N=1~9)                     |  |  |
| 18)     | FAR+N (simultaneously)     | FAR @ Speed N(N=1~9)                      |  |  |
| 19)     | TELE+N (simultaneously)    | TELE @ Speed N(N=1~9)                     |  |  |
| 20)     | WIDE+N (simultaneously)    | WIDE @ Speed N(N=1~9)                     |  |  |
| 21)     | SET+N+CLOSE+ENTER          | Set Close Speed N(1~9)                    |  |  |
| 22)     | SET+N+OPEN+ENTER           | Set Open Speed N(1~9)                     |  |  |
| 23)     | SET+N+NEAR+ENTER           | Set Near Speed N(1~9)                     |  |  |
| 24)     | SET+N+FAR+ENTER            | Set Far Speed N(1~9)                      |  |  |
| 25)     | SET+N+TELE+ENTER           | Set Tele Speed N(1~9)                     |  |  |
| 26)     | SET+N+WIDE+ENTER           | Set Wide Speed N(1~9)                     |  |  |
| NOTE:   | One who has authority of n | nanagement can set up.                    |  |  |

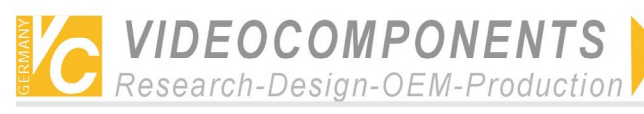

### Description of Operating Keys for Pelco-p & Pelco-d

| No.  | Keys of the controller | Usage                           |  |
|------|------------------------|---------------------------------|--|
| 1)   | SET+N+ENTER            | Set Preset                      |  |
| 2)   | CLR+N+ENTER            | Clear Preset                    |  |
|      |                        | Go To Preset                    |  |
|      |                        | N=1~32:PRESET                   |  |
|      |                        | N=33: Flip (180° about)         |  |
|      |                        | N=34: Go To Zero Pan            |  |
|      |                        | N=92: Set Left Limit Stop       |  |
| 2)   | SHOTINIENTED           | N=93: Set Right Limit Stop      |  |
| 3)   | SHO1+N+ENTER           | N=94: Remote Reset              |  |
|      |                        | N=95: Enter Menu Mode           |  |
|      |                        | N=96: Stop Scan                 |  |
|      |                        | N=97: Begin Random Scan         |  |
|      |                        | N=98: Begin Frame Scan          |  |
|      |                        | N=99: Begin Auto-scan           |  |
| 4)   | N+ON                   | Set Auxiliary                   |  |
| 5)   | N+OFF                  | Clear Auxiliary                 |  |
| 6)   | SET+CLR+ENTER          | Remote Reset                    |  |
| 7)   | SET+N+ON               | Set Zone Start                  |  |
| 8)   | SET+N+OFF              | Set Zone End                    |  |
| 9)   | CLR+OFF                | Clear Screen                    |  |
| 10)  | AUX+ON                 | Zone Scan On                    |  |
| 11)  | AUX+OFF                | Zone Scan Off                   |  |
| 12)  | SET+ON                 | Set Pattern Start               |  |
| 13)  | SET+OFF                | Set Pattern Stop                |  |
| 14)  | CAM+RUN                | Run Pattern                     |  |
| 15)  | SET+N+ZOOM             | Set Zoom Speed (N=0~3)          |  |
| 16)  | SET+N+FOCUS;           | Set Focus Speed(N=0~3)          |  |
| 17)  | SET+RUN                | Start Sequence Prepos           |  |
| 18)  | ON+N+SET               | Insert Prepos In Stack          |  |
| 19)  | CLEAR+N+SET            | Delete Prepos From Stack        |  |
| 20)* | OFF+SET                | Clear Seq. Stack                |  |
| 21)  | SHOT+SET               | Show Seq. Stack                 |  |
| 22)  | SET+N+SET;             | Sequence dwell time(N=0~255)    |  |
| 23)* | ON+N+OFF               | Home function                   |  |
| 24)  | SET+N+AUTOPAN          | AUTO_PANING SPEED(N=0~255)      |  |
| 25)  | ON+N+AUTOPAN           | AUTO_PANING LIMIT(1LEFT/2RIGHT) |  |
| 26)  | AUTOPAN                | AUTO_PANING START               |  |

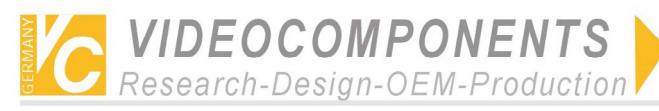

-

Simplified Illustration of Operation of System Controller VC-SC1000M

|                             | 2. The protocol of non-original Pelco products is not as same as above protocol.<br>Please refer to the dome camera manual. |                                            |  |
|-----------------------------|----------------------------------------------------------------------------------------------------|--------------------------------------------|--|
| NOTE:                       | 1. One who has authority of management can set up.                                                                          |                                            |  |
| 32)                         | OFF+AUTOPAN                                                                                                    | MANUAL SCAN                                |  |
| 31)                         | ON+AUTOPAN                                                                                                    | AUTO SCAN                                  |  |
| 30)                         | CAM+OFF                                                                                                    | CAMERA OFF                                 |  |
| 29)                         | CAM+ON                                                                                                    | CAMERA ON                                  |  |
| 28) SEI+SEI+AUIOPAN+N+ENIER |                                                                                                    | (MUST SET PAN_SPEED FIRST THEN TILT_SPEED) |  |
| 20)                         |                                                                                                    | SET PAN SPEED(N=0~255)                     |  |
| 27)                         | SET+AUTOPAN+N+ENTER                                                                                                    | SET TILT SPEED(N=0~255)                    |  |

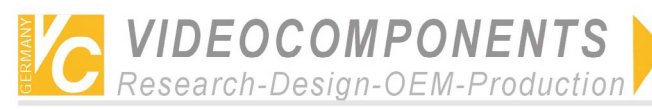

| Keys of the controller | Usage          | Display     |
|------------------------|----------------|-------------|
| CLOSE/DEL              | Delete         | DEL         |
| ALM                    | Record         | RECORD      |
| ON                     | Play           | PLAYBACK    |
| SET                    | Set up         | SETUP       |
| SHOT                   | Back up        | BACKUP      |
| NEAR                   | Format         | PIC_FORMAT  |
| 1                      | 1              | D1          |
| 2                      | 2              | D2          |
| 3                      | 3              | D3          |
| 4                      | 4              | D4          |
| 5                      | 5              | D5          |
| 6                      | 6              | D6          |
| 7                      | 7              | D7          |
| 8                      | 8              | D8          |
| 9                      | 9              | D9          |
| 0                      | 0              | D0          |
| FAR                    | Switching      | PIC_LOOP    |
| MON                    | Chinese        | CHINA       |
| САМ                    | point          | POINT       |
| WIDE/PgUp              | Previous page  | PAGEUP      |
| TELE/PgDn              | Next page      | PAGEDOWN    |
| Joystick UP            | Up             | UP          |
| Joystick DOWN          | Down           | DOWN        |
| Joystick LEFT          | Left           | LEFT        |
| Joystick RIGHT         | Right          | RIGHT       |
| OPEN/BACK              | Return         | BACK        |
| ENTER                  | Acknowledgment | ENTER       |
| AUX                    | Frame progress | FRAME       |
| OFF                    | Fast forward   | FORWARD     |
| GRP                    | Fast reword    | BACKWARD    |
| AUTOPAN                | Pause          | PAUSE       |
| CLR                    | Alarm clear    | ALARM_CLEAR |
| *                      | Information    | INFO        |
| HOLD                   | lock           | LOCK        |

## **Description of Operating Keys for DVR of VC**

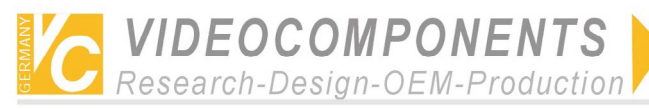

### **Description of Operating Keys for DVR of HIK**

| Keys of the controller Usage |                                          | Display |
|------------------------------|------------------------------------------|---------|
| Joystick UP                  | Up                                       | UP      |
| Joystick DOWN                | Down                                     | DOWN    |
| Joystick LEFT                | Left                                     | LEFT    |
| Joystick RIGHT               | Right                                    | RIGHT   |
| 0+1                          | 1                                        | 1       |
| 0+2                          | 2                                        | 2       |
| 0+3                          | 3                                        | 3       |
| 0+4                          | 4                                        | 4       |
| 0+5                          | 5                                        | 5       |
| 0+6                          | 6                                        | 6       |
| 0+7                          | 7                                        | 7       |
| 0+8                          | 8                                        | 8       |
| 0+9                          | 9                                        | 9       |
| 1+0                          | 10                                       | 10      |
| 1+1                          | 11                                       | 11      |
| 1+2                          | 12                                       | 12      |
| 1+3                          | 12                                       | 13      |
| 1+4                          | 14                                       | 14      |
| 1+5                          | 15                                       | 15      |
| 1+6                          | 16                                       | 16      |
| AUTOPAN                      | Editing                                  | EDIT    |
| PREV                         | Multiples display                        | VIEW    |
| AUX                          | Display channels of camera inputs of DVR | Α       |
| ON                           | Play                                     | PLAY    |
| ALM                          | Record                                   | REC     |
| САМ                          | P/T control                              | PAN     |
| SET                          | System menu                              | MENU    |
| Joystick UP                  |                                          | UP      |
| Joystick DOWN                | Alter setting                            | DOWN    |
| Joystick LEFT                |                                          | LEFT    |
| Joystick RIGHT               | Select items of setting                  | RIGHT   |
| ENTER                        | Acknowledgement                          | ENTER   |
| CLEAR                        | Exit                                     | ESC     |

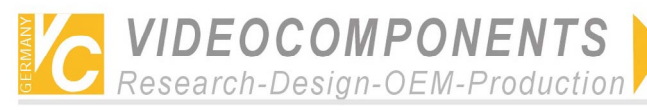

#### **Description of Operating Keys for Multiplexer of ROBOT**

| Keys of the controller | Usage              | Display |
|------------------------|--------------------|---------|
| UP                     | Up                 | UP      |
| DOWN                   | Down               | DOWN    |
| LEFT                   | Decrease           | DEC     |
| RIGHT                  | Increase           | INC     |
| ENTER                  | Acknowledgement    | ENTER   |
| CLEAR                  | Exit               | EXIT    |
| SET                    | Menu               | MENU    |
| RUN                    | Picture in picture | PIP     |
| MON                    | Call back          | CALL    |
| NEXT                   | Switching          | SEQ     |
| CLOSE                  | Play               | PLAY    |
| TELE                   | Zoom               | ZOOM    |
| HOLD                   | Frozen             | FROZEN  |
| OPEN                   | 2*2                | 2*2     |
| FAR                    | 3*3                | 3*3     |
| WIDE                   | 4*4                | 4*4     |
| 1                      | 1                  | 1       |
| 2                      | 2                  | 2       |
| 3                      | 3                  | 3       |
| 4                      | 4                  | 4       |
| 5                      | 5                  | 5       |
| 6                      | 6                  | 6       |
| 7                      | 7                  | 7       |
| 8                      | 8                  | 8       |
| 9                      | 9                  | 9       |
| 10                     | 10                 | 10      |
| 11                     | 11                 | 11      |
| 12                     | 12                 | 12      |
| 13                     | 13                 | 13      |
| 14                     | 14                 | 14      |
| 15                     | 15                 | 15      |
| 16                     | 16                 | 16      |
| *                      | Chooses digit      | /-      |

Note: Under the mode of multiplexer, there are 16 frames of pictures. Press '\*' to select unit frame. Press '\*' to select Two-digits frames.

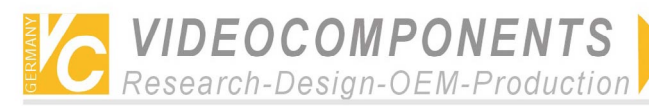

## Description of Operating Keys for Intelligent Dome Camera of SAMSUNG

| No.   | Keys of the controller                          | Usage                  |
|-------|-------------------------------------------------|------------------------|
| 1)    | 0+ENTER                                         | K_0                    |
| 2)    | 1+ENTER                                         | K_1                    |
| 3)    | 2+ENTER                                         | K_2                    |
| 4)    | 3+ENTER                                         | K_3                    |
| 5)    | 4+ENTER                                         | K_4                    |
| 6)    | 5+ENTER                                         | K_5                    |
| 7)    | 6+ENTER                                         | K_6                    |
| 8)    | 7+ENTER                                         | K_7                    |
| 9)    | 8+ENTER                                         | K_8                    |
| 10)   | 9+ENTER                                         | K_9                    |
| 11)   | ON+GRP                                          | SCAN_START             |
| 12)   | OFF+GRP                                         | SCAN_STOP              |
| 13)*  | ON+SET                                          | MENU_ON                |
| 14)*  | OFF+SET                                         | MENU_OFF               |
| 15)   | ENTER                                           | ENTER                  |
| 16)   | SHOT+N+ENTER                                    | PRESET_MOVE(N=0~127)   |
| 17)   | ON+AUTOPAN                                      | AUTOPAN_START          |
| 18)   | OFF+AUTOPAN                                     | AUTOPAN_STOP           |
| 19)   | ON+N+AUX                                        | PATTERN_START(N=0~3)   |
| 20)   | OFF+N+AUX                                       | PATTERN_STOP(N=0~3)    |
| 21)   | 0+CLEAR+SET                                     | RESET                  |
| 22)   | 100+CLEAR+SET                                   | FACTORY_RESET          |
| 23)   | SET+N+ENTER                                     | PRESET_SAVE(N=0~127)   |
| 24)   | CLEAR+N+ENTER                                   | PRESET_DELETE(N=0~127) |
| 25)   | 1+FAR                                           | ONE FAR                |
| NOTE: | One who has authority of management can set up. |                        |

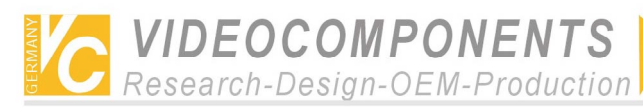

## Description of Operating Keys for Intelligent Dome Camera of PANASONIC

| NO  | Keys of the<br>controller | Usage                      | Function      |  |
|-----|---------------------------|----------------------------|---------------|--|
|     |                           | PRESET 1 CALL              |               |  |
|     |                           | PRESET 2 CALL              |               |  |
| 1   | 1 SHOT+N+ENTER            | ~                          | PRESET CALL   |  |
|     |                           | PRESET 63 CALL             |               |  |
|     |                           | PRESET 64 CALL             |               |  |
| 2   | ON+AUTOPAN                | AUTO PAN ON                |               |  |
| 3   | OFF+AUTOPAN               | AUTO PAN OFF               | AUTO PAN      |  |
| 4*  | 1+AUTOPAN                 | AUTO PAN SPEED INC         |               |  |
| 5*  | 2+AUTOPAN                 | AUTO PAN SPEED DEC         |               |  |
| 6*  | 3+AUTOPAN                 | AUTO PAN START POINT SET   |               |  |
| 7*  | 4+AUTOPAN                 | AUTO PAN END POINT SET     | 1             |  |
| 8*  | 5+AUTOPAN                 | AUTO MODE OFF              |               |  |
| 9*  | 6+AUTOPAN                 | AUTO SEQ ON                |               |  |
| 10* | 7+AUTOPAN                 | AUTO SORT ON               | AUTO MODE     |  |
| 11* | 8+AUTOPAN                 | AUTO PAN SWEEP AREA INVERT |               |  |
| 12* | 1+ON                      | ENDLESS ON                 |               |  |
| 13* | 1+OFF                     | ENDLESS OFF                | ENDLESS       |  |
| 14* | 2+ON                      | DIGITAL FLIP ON            |               |  |
| 15* | 2+OFF                     | DIGITAL FLIP OFF           | DIGITAL FLIP  |  |
| 16* | 3+ON                      | PROPORTIONAL P/T ON        |               |  |
| 17* | 3+OFF                     | PROPORTIONAL P/T OFF       | PROPO . P/T   |  |
| 18  | 4+ON                      | SUPER-DII ON               | - SUPER-DII   |  |
| 19  | 4+OFF                     | SUPER-DII OFF              |               |  |
| 20* | 5+ON                      | STOP AF ON (MENUITEM)      |               |  |
| 21* | 5+OFF                     | STOP AF OFF (MENUITEM)     | AF            |  |
| 22* | 5+SHOT                    | 1 SHOT AF ON (START)       |               |  |
| 23* | 6+ON                      | HOME POSITION MOVE         | HOME POSITION |  |
| 24* | 7+ON                      | BW ON (MENUITEM)           |               |  |
| 25* | 7+OFF                     | BW OFF (MENUITEM)          | BW            |  |
| 26* | 7+SET                     | BW AUTO (MENUITEM)         |               |  |
| 27* | 8+ON                      | CAMERA ID ON               | CAMERAID      |  |
| 28* | 8+OFF                     | CAMERA ID OFF              | CAWERAID      |  |

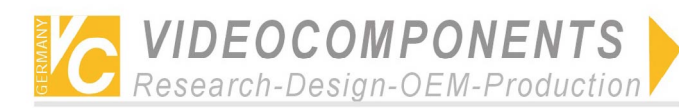

|                 |           | Simplified Illustration of Operation | n of System Controller VC-S |  |
|-----------------|-----------|--------------------------------------|-----------------------------|--|
| 29* 9           | 9+ON+SET  | AREA TITLE NESW ON                   |                             |  |
| 30* 9           | 9+ON_SHOT | AREA TITLE USER ON                   | AREA TITLE                  |  |
| 31* 9           | 9+OFF     | AREA TITLE OFF                       |                             |  |
| 32* 1           | 10+ON     | EL-ZOOM ON                           | EL ZOOM                     |  |
| 33* 1           | 10+OFF    | EL-ZOOM OFF                          | EL-ZOOM                     |  |
| 34* 1           | 11+ON     | REFRESH                              | REFRESH                     |  |
|                 |           | PRESET1 SET                          |                             |  |
|                 |           | PRESET2 SET                          |                             |  |
| 35* SET+N+ENTER | ~         | PRESET STORE                         |                             |  |
|                 |           | PRESET63 SET                         |                             |  |
|                 |           | PRESET64 SET                         |                             |  |
| 36 1            | 12+ON     | PATROL PLAY                          |                             |  |
| 37 1            | 12+OFF    | PATROL STOP                          | PATROL                      |  |
| <b>38*</b> 1    | 12+SET    | PATROL LEARN                         |                             |  |
| 39 (            | OPEN      | IRIS OPEN                            | IRIS                        |  |
| 40 0            | CLOSE     | IRIS CLOSE                           |                             |  |
| 41 I            | IRIS+FREE | IRIS STOP                            |                             |  |
| 42* (           | 0+IRIS    | IRIS RESET                           |                             |  |
| 43 1            | 13+ON     | SHUTTER ON                           | SHUTTER                     |  |
| 44 1            | 13+OFF    | SHUTTER OFF                          |                             |  |
| 45 1            | 13+TELE   | SHUTTER INC                          |                             |  |
| 46 1            | 13+WIDE   | SHUTTER DEC                          |                             |  |
| 47 1            | 14+ON     | AGC ON                               | 100                         |  |
| 48 1            | 14+OFF    | AGC OFF                              | AGC                         |  |
| <b>49*</b>      | 15+ON     | SENS UP FIX ON                       |                             |  |
| 50*             | 15+OFF    | SENS UP FIX OFF                      | SENS UP FIX                 |  |
| 51*             | 15+TELE   | SENS UP FIX INC                      |                             |  |
| 52* 1           | 15+WIDE   | SENS UP FIX DEC                      |                             |  |
| 53* 1           | 16+ON     | SENS UP AUTO ON                      |                             |  |
| 54* 1           | 16+OFF    | SENS UP AUTO OFF                     |                             |  |
| 55* 1           | 16+TELE   | SENS UP AUTO INC                     | SENS UP AUTO                |  |
| 56* 1           | 16+WIDE   | SENS UP AUTO DEC                     |                             |  |
| 57*             | 17+TELE   | LL Phase INC                         | L L phase                   |  |
| 58* 1           | 17+WIDE   | LL Phase DEC                         |                             |  |
| <b>59*</b>      | 18+ON     | 180 deg pan turn                     | 180 deg pan turn            |  |
| <b>60*</b>      | 19+ON     | CLEANING ON (MENU)                   |                             |  |
| 61* 1           | 19+OFF    | CLEANING OFF (MENU)                  | CLEANING                    |  |
| 62* (           | )+AUX+ON  | AUX ALL ON                           | RECEIVER<br>FUNCTION        |  |

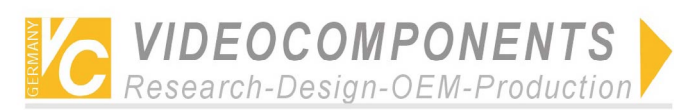

|     |                | Simplified musication of Operation | of System Controller VC-S |
|-----|----------------|------------------------------------|---------------------------|
| 63* | 0+AUX+OFF      | AUX ALL OFF                        |                           |
| 64* | 1+AUX+ON       | AUX 1 ON                           |                           |
| 65* | 1+AUX+OFF      | AUX 1 OFF                          |                           |
| 66* | 2+AUX+ON       | AUX 2 ON                           |                           |
| 67* | 2+AUX+OFF      | AUX 2 OFF                          |                           |
| 68* | 1+AUX+SHOT     | AUX 1 MOMENTARY                    |                           |
| 69* | 1+AUX+SET      | AUX 1 LATCH                        |                           |
| 70* | 2+AUX+SHOT     | AUX 2 MOMENTARY                    |                           |
| 71* | 2+AUX+SET      | AUX 2 LATCH                        |                           |
| 72* | *+CAM+SET      | SETUP MENU ON                      |                           |
| 73* | *+CAM+CLR      | SETUP MENU OFF                     |                           |
| 74* | 0+SET          | SETUP MENU [Cursor STOP]           |                           |
| 75* | JOYSTICK_UP    | SETUP MENU [Cursor UP]             |                           |
| 76* | JOYSTICK_RIGHT | SETUP MENU [Cursor Right]          |                           |
| 77* | JOYSTICK_DOWN  | SETUP MENU [Cursor Down]           |                           |
| 78* | JOYSTICK_LEFT  | SETUP MENU [Cursor Left]           | MENU                      |
| 79* | ENTER          | SETUP MENU SET1                    |                           |
| 80* | CLR            | SETUP MENU SET2                    |                           |
| 81* | 1+CAM+SET      | SETUP MENU SW (RESET)              |                           |
| 82* | 0+CAM+SET      | SETUP MENU SW (ALL RESET)          |                           |
| 83* | 0+CAM+ON       | Menu ON                            |                           |
| 84* | 0+CAM+OFF      | Menu OFF                           |                           |

1000M

# Your local distributor

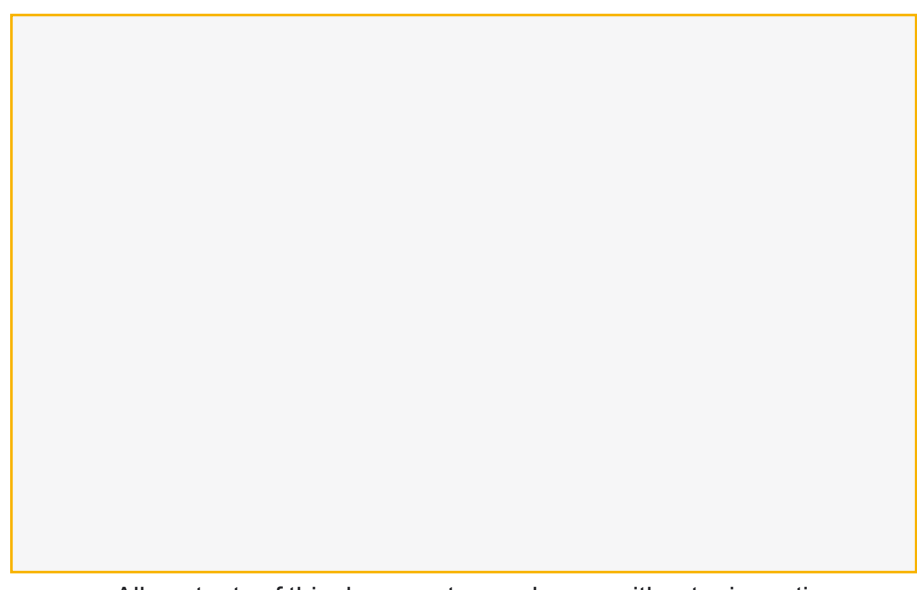

All contents of this document may change without prior notice All rights are reserved.